## Finding & Requesting Interlibrary Loan Materials on the SCOOLS Website

Access the OPALS union catalog at: http://scools.org/bin/home

## Broadway Academy Gateway to Learning Resources

| Gateway      | to Learning Resources           |                                                                          | <u>Username</u> =    |
|--------------|---------------------------------|--------------------------------------------------------------------------|----------------------|
| Home         | ILL                             |                                                                          | first initial &      |
| → Portal → S | Search                          |                                                                          | your last name       |
|              |                                 |                                                                          | (Unless              |
|              | Location: South Central Organiz | ation Of (school) Library Systems [union] Select Location                | otherwise told)      |
|              | Levels: none                    |                                                                          |                      |
|              | anywhere                        | SEARCH Advanced Search                                                   | Password =           |
|              |                                 |                                                                          | testpass             |
|              |                                 | Login                                                                    |                      |
|              |                                 |                                                                          | Important:           |
|              | Union                           | South Central Organization Of (school) Library                           | You will need        |
|              | System                          | GST East [GSTE]                                                          | to select your       |
|              | District                        | Elmira City School District [ECSD]                                       | "District" and       |
|              | Library                         | Broadway Academy [EBWA]                                                  | Library from         |
|              | Username                        |                                                                          | the dropdown         |
|              | Password                        |                                                                          | POVOE                |
|              |                                 | Login                                                                    |                      |
|              |                                 |                                                                          |                      |
|              | Broadw                          | ay Academy                                                               |                      |
| 1) Se        | arch the Gatewa                 | y to Learning Resources                                                  |                      |
| catal        | og for an                       |                                                                          |                      |
| item         | that you                        | ILL Items Administration                                                 |                      |
| woul         | d like to                       | > Search                                                                 |                      |
| borro        | ow ex                           | Location: South Control Organization Of (school) Library Systems [union] | Coloct Location      |
| Mock         | kingiav                         |                                                                          | Select Location      |
|              |                                 |                                                                          | ADCH Advanced Search |
|              |                                 | anywhere v wiockingjay                                                   | ARCH                 |
|              |                                 |                                                                          |                      |

Library Switch

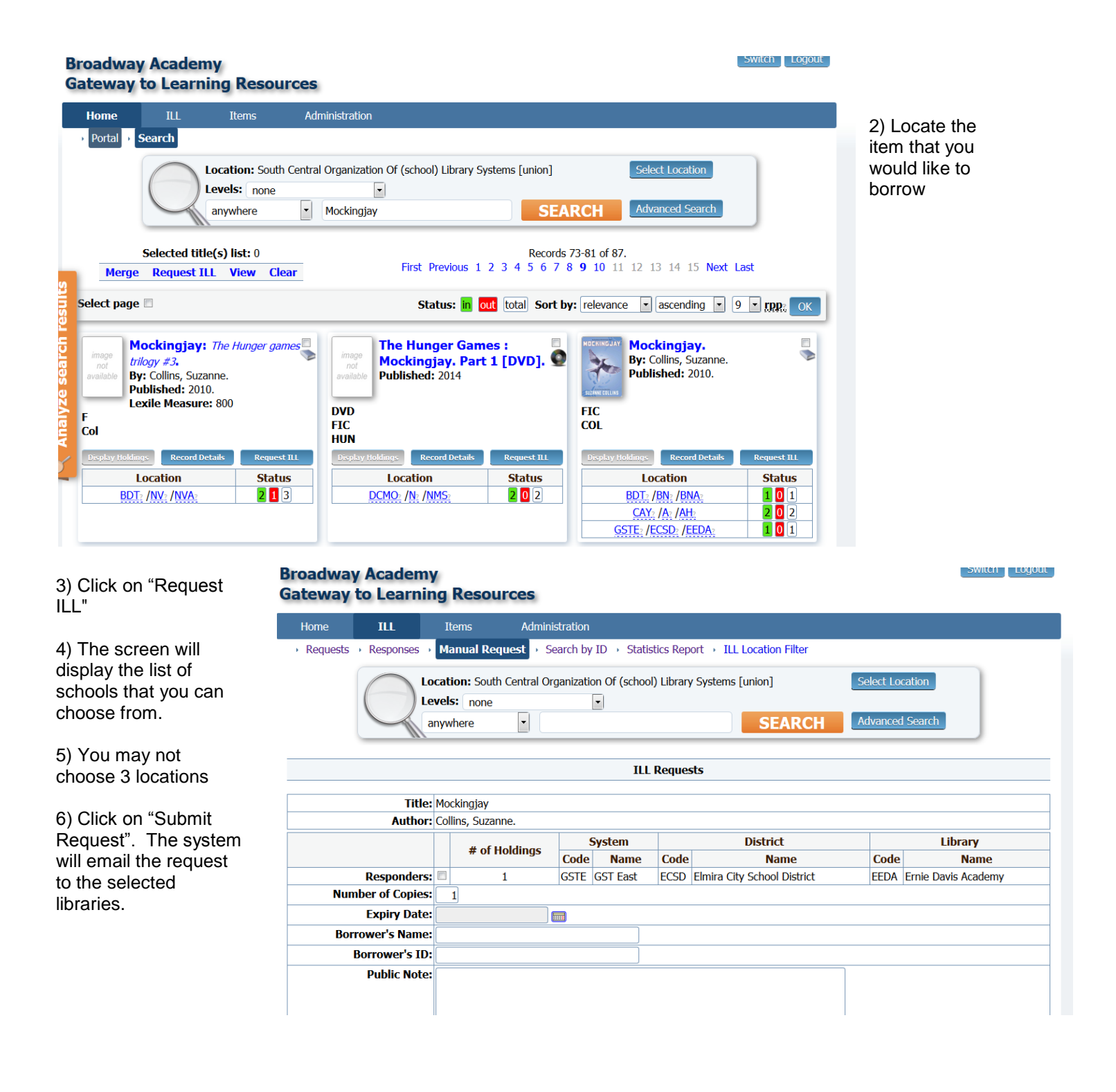

## **Additional Information:**

## \*\*If you need multiple copies, change the "Number of Copies" field and it will then allow you to request from more than 3 locations

You can choose an expiry date for the request by clicking on the calendar...the default is 28 days.

You may add a "Public Note" (ex. Please send 10 copies.) or a "Private Note" (ex. Item for John Smith ID #123...only you will see this private note)

Click on "Submit Request"...the system will email the request to the selected libraries...they will receive a message that includes a link to the ILL system and to this request...ILL responders can also check their files within SCOOLS to see if they have any requests.

|                                              | ILL ID:                                                  | View       | Pro                                   | evious   | Next    |           |            | Sh         | ow: all ILLs |           | •      |
|----------------------------------------------|----------------------------------------------------------|------------|---------------------------------------|----------|---------|-----------|------------|------------|--------------|-----------|--------|
| **When returning                             |                                                          |            |                                       |          |         |           |            |            |              |           |        |
| an item, go to ILL                           | Status (filed                                            |            |                                       |          |         |           |            |            |              |           |        |
| and "Requests"                               | Conjes Denjusted 1                                       |            |                                       |          |         |           |            |            |              |           |        |
| Click on the ILL ID                          | Title/Description: Mockingiav                            |            |                                       |          |         |           |            |            |              |           |        |
|                                              | Author: Collins. Suzanne.                                |            |                                       |          |         |           |            |            |              |           |        |
| that corresponds                             | Call Number: FIC COL                                     |            |                                       |          |         |           |            |            |              |           |        |
| to the item you                              | Requester:                                               | System: GS | Fast (GSTE)                           |          |         |           |            |            |              |           |        |
| want to return.                              |                                                          |            |                                       |          |         |           |            |            |              |           |        |
| Once it is open.                             | Dince it is open.                                        |            |                                       |          |         |           |            |            |              |           |        |
| click on Return                              | Click on Poturn                                          |            |                                       |          |         |           |            |            |              |           |        |
| Requested by: Kelli Edwards                  |                                                          |            |                                       |          |         |           |            |            |              |           |        |
| Requested on: 2015-09-08 at 13:57:38         |                                                          |            |                                       |          |         |           |            |            |              |           |        |
| Expiry date: 2015-10-08                      |                                                          |            |                                       |          |         |           |            |            |              |           |        |
| Responder(s): System: GST East (GSTE)        |                                                          |            |                                       |          |         |           |            |            |              |           |        |
| District: Elmira City School District (ECSD) |                                                          |            |                                       |          |         |           |            |            |              |           |        |
| Library: Ernie Davis Academy (EEDA)          |                                                          |            |                                       |          |         |           |            |            |              |           |        |
| History: Requester: /gste/ecsd/ebwa          |                                                          |            |                                       |          |         |           |            |            |              |           |        |
|                                              | Request made on 2015-09-08 at 13:57:38, by Kelli Edwards |            |                                       |          |         |           |            |            |              |           |        |
|                                              | Responder: //STEECSD/EEDA                                |            |                                       |          |         |           |            |            |              |           |        |
|                                              |                                                          |            |                                       |          |         |           |            |            |              |           |        |
|                                              | Loan List:                                               | Loan ID    | Responder                             | Call Nu  | ımber E | Bar Code  | Loan Date  | Due Date   | Receipt Date | Lost Date | Status |
|                                              |                                                          | 0000065720 | Kelli Edwards at Ernie Davi<br>Academ | is<br>Y  | 1E      | EDA000563 | 2015-09-08 | 2015-10-08 |              |           | filled |
|                                              |                                                          | Ren        | nove Request Renewal Retu             | urn Prir | nt Slip | Note Re   | port Lost  | Report Fo  | und          |           |        |

| Return                     |                           |                     |                             | ×                        | This hoy will display                    |
|----------------------------|---------------------------|---------------------|-----------------------------|--------------------------|------------------------------------------|
| Select Loan by Scan        | ner:                      |                     |                             |                          | and you will need to                     |
| Loan List:                 |                           |                     |                             |                          | CHER ON THE CHEEK                        |
| Loan ID                    | Responder                 | Call Number Bar Cod | e Loan Date Due Date Receip | ot Date Lost Date Status | box next to the loan                     |
| 🗷 0000065720 Kelli Ed      | dwards at Ernie Davis Aca | demy 1EEDA000       | 563 2015-09-08 2015-10-08   | filled                   | and click okay to                        |
| Public Note: Private Note: |                           |                     |                             |                          | print the slip to send<br>with the book. |
|                            |                           |                     |                             |                          |                                          |

OK Cancel